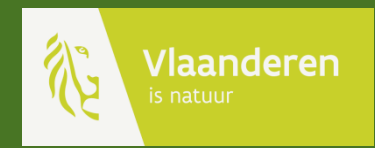

# Handleiding Digitaliseren van papieren kaarten

AGENTSCHAP NATUUR & BOS

#### Inhoud van deze handleiding

| 1        | De webtoepassing starten           | p. 3 - 5   |
|----------|------------------------------------|------------|
| 2        | . Het uitzicht en basishandelingen | p. 6 - 7   |
| NIEUW! 3 | . Tellers toevoegen                | p. 8 - 12  |
| 4        | . Telpunten voorbereiden           | p. 13 - 15 |
| 5        | . Waarnemingen digitaliseren       | p. 16 – 21 |
| NIEUW!6  | . Waarnemingen bekijken            | p. 22      |

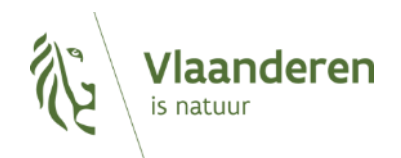

#### Navigeer naar de webtoepassing via onderstaande link

https://patrijzen.inbo.be/Html5Viewer/Index.html?viewer=EPatrijs2023.E-patrijs\_2023#

TIP! Klik op de link of kopieer en plak de link in uw browser

Deze link kan u ook terugvinden op onze website <u>www.natuurenbos.be/patrijs</u>

> Navigeer naar de webtoepassing e-patrijs

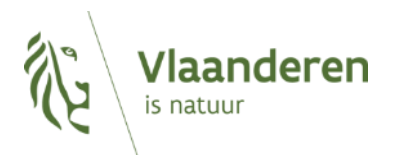

#### Van de WBE ontving u een gebruikersnaam en wachtwoord. Typ deze zorgvuldig in en klik op 'Aanmelden'

| eocortex Essential | <b>Is (patrijzen.inbo.be)</b> vraagt toegang tot uw accountgegevens van ArcGIS Online 🥐                   |
|--------------------|----------------------------------------------------------------------------------------------------|
|                    | Aanmelden met                                                                                             |
|                    | Inloggegevens ArcGIS ^                                                                                    |
|                    | Wachtwoord       Aanmelden     Annuleren       Gebruikersnaam vergeten?     of Wachtwoord       vergeten? |
|                    | De URL van uw ArcGIS-organisatie $\checkmark$                                                             |
|                    | Privacy                                                                                                   |

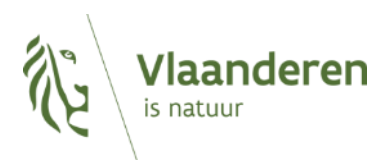

#### Voor u van start kan gaan vraagt de toepassing uw activatiecode.

| Voer de ac<br>en klik op | tivatiecode van uw ja<br>'OK' | achtterrein in   |
|--------------------------|-------------------------------|------------------|
|                          | Activation code               | ×                |
| Geef hi                  | er je activatiecode in        |                  |
|                          | Aalst                         | Leuven           |
| TIP! Gebruik             | activatiecode '1234' enke     | el om te oefenen |

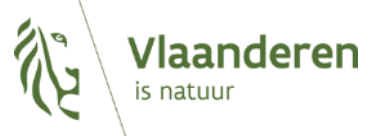

#### U bevindt zich nu in de webtoepassing van de E-patrijs app.

Met dit pijltje kan u lagen bewerken

Uitloggen kan via deze knop

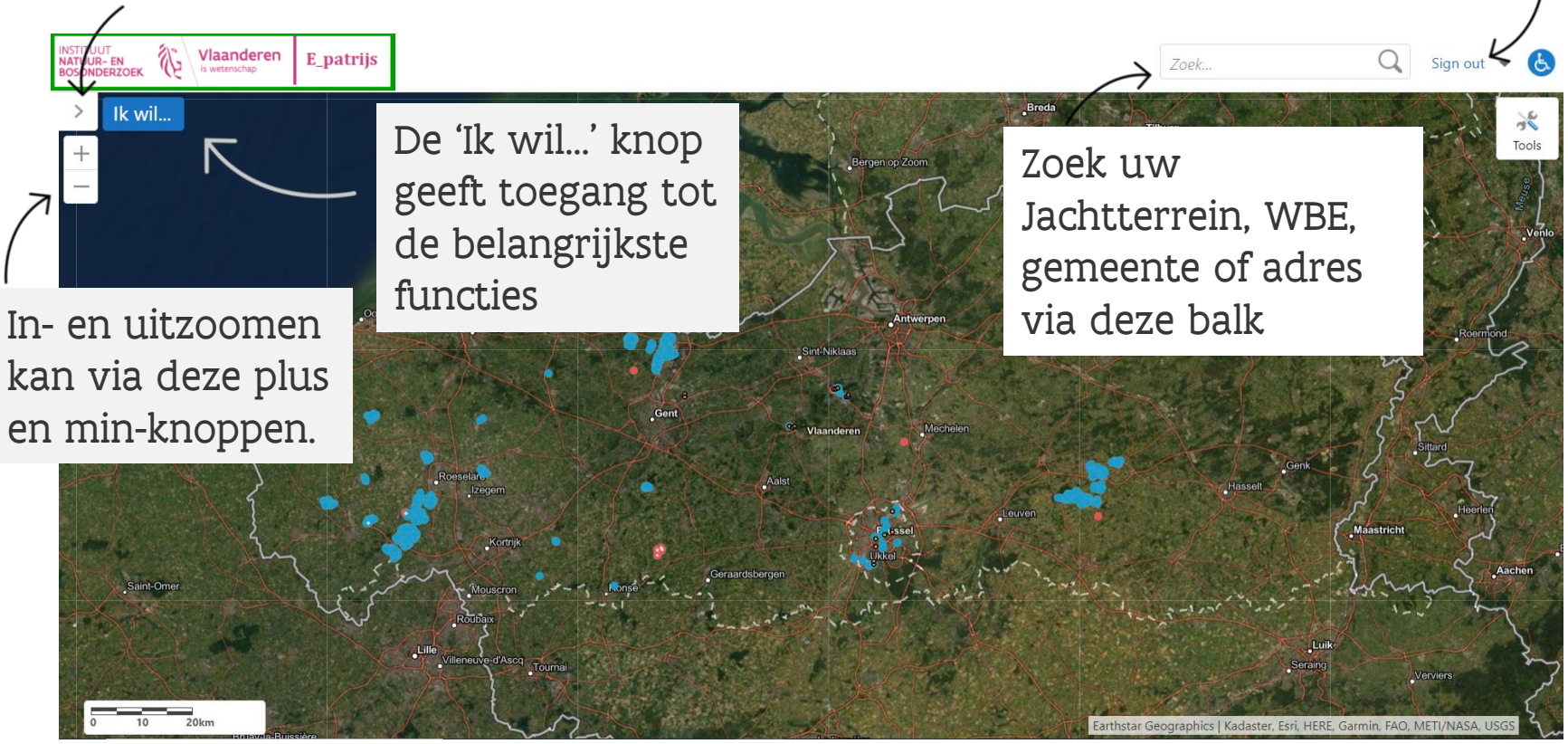

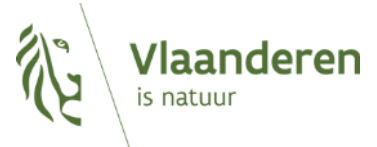

TIP! Bent u aangemeld met de oefencode '1234' dan staat er een groene kader rond het logo, zoals in dit voorbeeld

### Werken met de lagen:

Met de blauwe 'vinkjes' voor elke laag kan u lagen aan of uit zetten. (1)

Met de schuifbalk achter elke laag kan u de transparantie van de laag bepalen. (2)

De lagen verschijnen pas wanneer u ver genoeg inzoomt. (zo werkt de toepassing sneller)

Klap het venster van de lagen terug in door op het pijltje te klikken (3). (zo kan u gebruik maken van het volledige scherm)

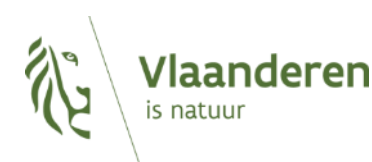

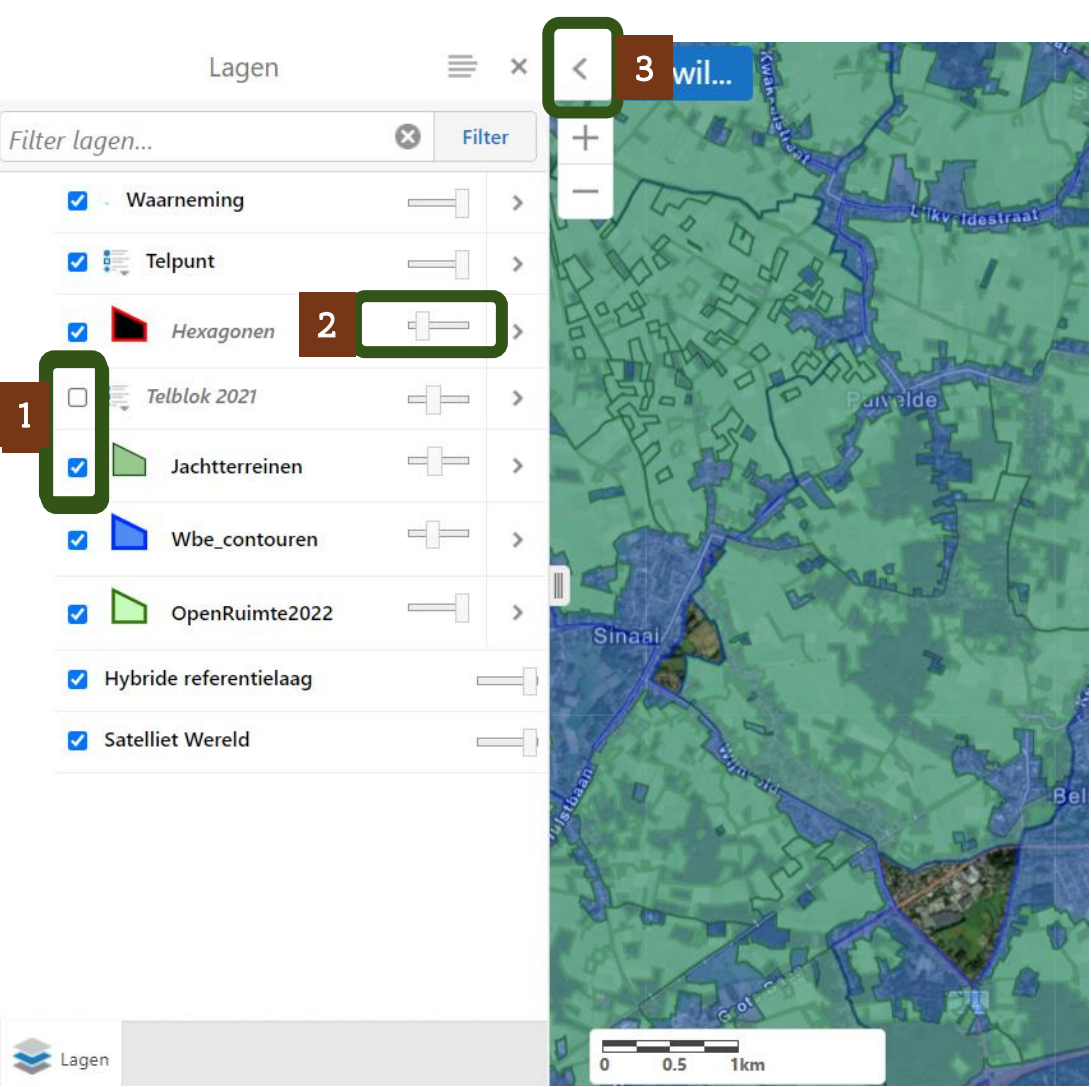

### Tellers toevoegen (1/4)

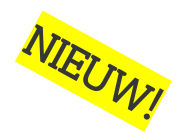

De activatiecode is gelinkt aan alle jachtterreinen van één hoofdjachtrechthouder. De code kan worden doorgegeven aan alle personen die meehelpen om de gebiedsdekkende voorjaarstelling uit te voeren op deze jachtterreinen.

- ► Voor dataverwerking is het echter belangrijk dat we individuele tellers wel kunnen onderscheiden.
- Daarom werd de nieuwe functie **'Tellers toevoegen'** ingevoerd.

 De namen of initialen van alle tellers die op uw jachtterreinen met uw activatiecode zullen tellen moeten toegevoegd worden zodat ze later voor het uitvoeren van de telling gebruikt kunnen worden! (zie deel telling uitvoeren).

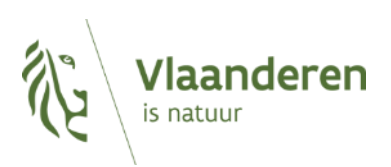

## Tellers toevoegen (2/4)

Voor de tellingen van start kunnen gaan moet de hoofdjachtrechthouder zich dus aanmelden met de activatiecode van de jachtterreinen en de tellers voor deze terreinen toevoegen in het systeem.

- Klik op 'Ik Wil...' (1) om het menu met functies te openen.
- Klik daarna op 'Tellers toevoegen of verwijderen' (2)

In het volgende scherm krijgt u een overzicht van de reeds ingevoerde tellers in de 'personenlijst' (3) en kan u kiezen om tellers aan de lijst toe te voegen door op de knop 'Teller toevoegen' te klikken (4).

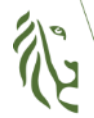

Vlaanderen is natuur

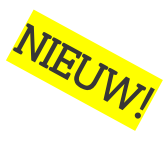

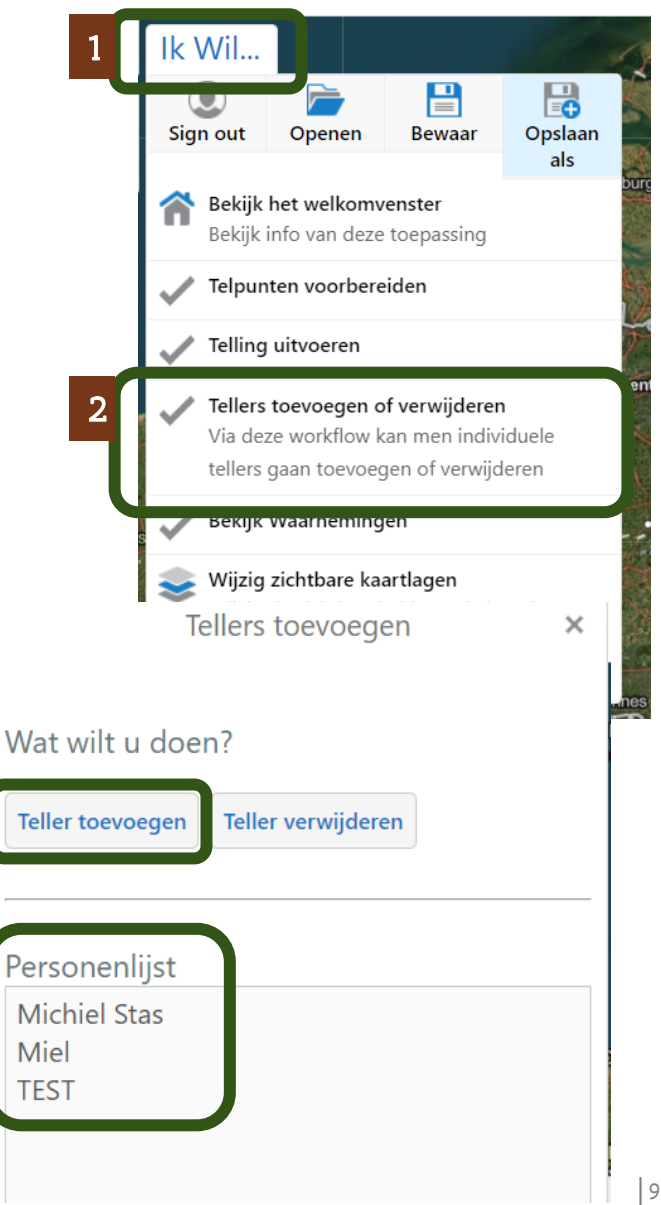

3

## Tellers toevoegen (3/4)

Moet u slechts enkele tellers toevoegen? Dan kan u deze manueel invoeren duur hun naam of initialen in te typen in het tekstvak (1) en vervolgens op 'ja' te klikken (2). Dit kan u enkele keren herhalen voor verschillende namen, ze zullen in de 'personenlijst' verschijnen.

Om veel namen tegelijkertijd toe te voegen kan u eerst een lijst maken op uw computer, zie de voorbeelden op pagina 11. Door op de knop '+Bestand toevoegen' te klikken (3) kan u naar het opgeslagen bestand op uw computer navigeren en zo een lijst van namen in één kaar toeveogen door op 'ja' te klikken (4).

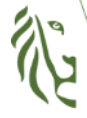

Vlaanderen is natuur Tellers toevoegen

Voeg meerdere tellers toe via een .csv of .txt

Tellers toevoegen

Voeg meerdere tellers toe via een .csv of .txt bestand of individuele tellers door het typen van een naam in het invulvak.

Upload hier je .csv of .txt bestand

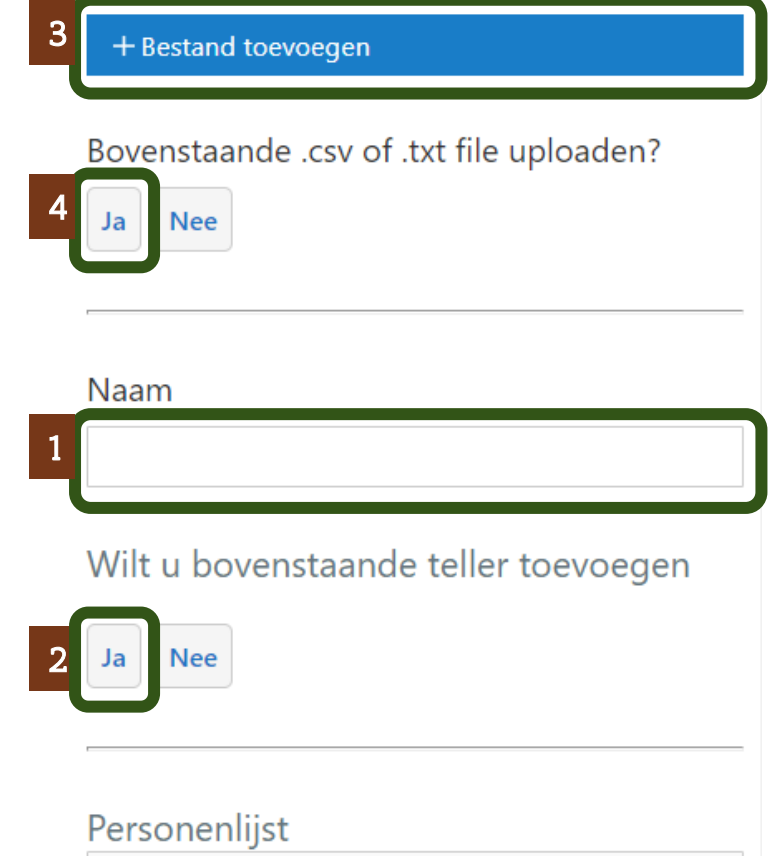

#### **Tellers toevoegen**

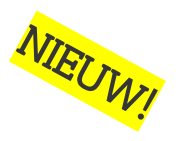

- Maak een eenvoudige lijst van tellers onder elkaar
- Vergeet uzelf niet!

In Excel

|                  | А              | В |  |  |
|------------------|----------------|---|--|--|
| 1                | uw naam        |   |  |  |
| 2                | naam teller 1  |   |  |  |
| 3                | naam teller 2  |   |  |  |
| 4                | naam teller 3  |   |  |  |
| 5                | naam teller 4  |   |  |  |
| 6                | naam teller 5  |   |  |  |
| 7                | naam teller 6  |   |  |  |
| 8                | naam teller 7  |   |  |  |
| 9                | naam teller 8  |   |  |  |
| 10               | naam teller 9  |   |  |  |
| 11               | naam teller 10 |   |  |  |
| 12               |                |   |  |  |
| Opslaan als .csv |                |   |  |  |

| Mijn∙Eigen∙naam¶ | l |
|------------------|---|
| Naam·1¶          | В |
|                  | E |
| Naam·2¶          | n |
|                  | n |
| Naam·3¶          | n |
| Naam·4¶          | n |
|                  | n |
| Naam·5¶          | n |
|                  | n |
| Naam 6           | 1 |

In Word

#### In Kladblok

| 🧾 *Naamloos - Kladblok |   |          |      |  |  |
|------------------------|---|----------|------|--|--|
| Bestan                 | d | Bewerken | Opma |  |  |
| Eigen naam             |   |          |      |  |  |
| naam                   | 1 |          |      |  |  |
| naam                   | 2 |          |      |  |  |
| naam                   | 3 |          |      |  |  |
| naam                   | 4 |          |      |  |  |
| naam                   | 5 |          |      |  |  |
| naam                   | 6 |          |      |  |  |
| naam                   | 7 |          |      |  |  |

Opslaan als .txt

Bestandsnaam:

Namen Tellers 2023.txt

Opslaan als: Tekstdocumenten (\*.txt)

#### Documenten

Namen tellers

CSV (gescheiden door lijstscheidingsteken) (\*.csv)

Meer opties...

#### **Tellers verwijderen**

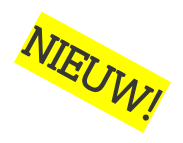

▶ Wilt u om een bepaalde reden een teller van uw activatiecode verwijderen? Dan kan dat via dezelfde functie in de webtoepassing.

- Klik 'Ik Wil...' en vervolgens 'Tellers toevoegen of verwijderen'
- Om een teller uit de personenlijst (1) te verwijderen klikt u op 'Teller verwijderen' (2)
- Typ een naam uit de personenlijst, na drie tekens komt er een suggestie om te selecteren (3). Klik op de suggestie en vervolgens op 'ja' (4) om de teller uit de personenlijst te verwijderen.

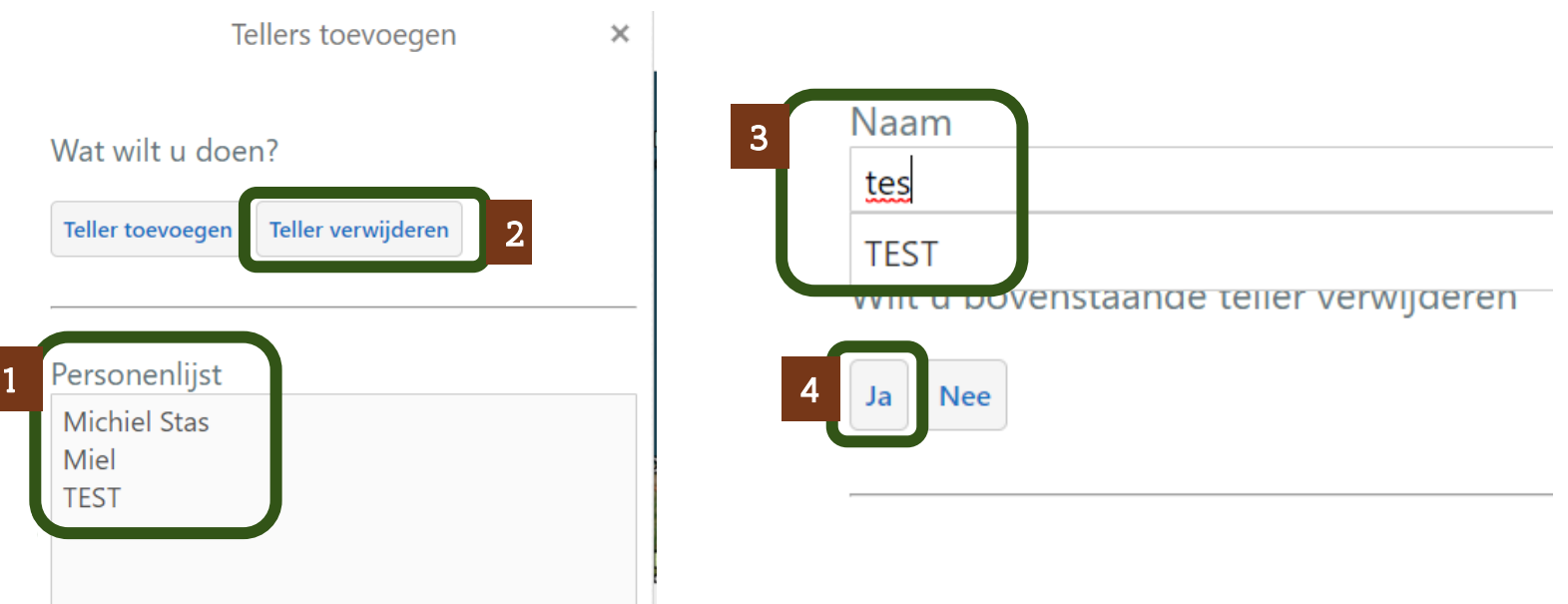

#### **Telpunten voorbereiden:**

/laanderen

is natuur

Het telprotocol maakt gebruik van telpunten die u gedurende vier herhalingen bezoekt. Indien u dat wenst kan u gebruik maken van de webtoepassing om een set van telpunten voor te bereiden. De webtoepassing kan u helpen om tot een set van gebiedsdekkende telpunten te komen. De telpunten zullen ook zichtbaar worden in de app.

Om te starten klikt u eerst op **'Ik Wil...' (1)** en vervolgens op de functie **'Telpunten voorbereiden'** (2).

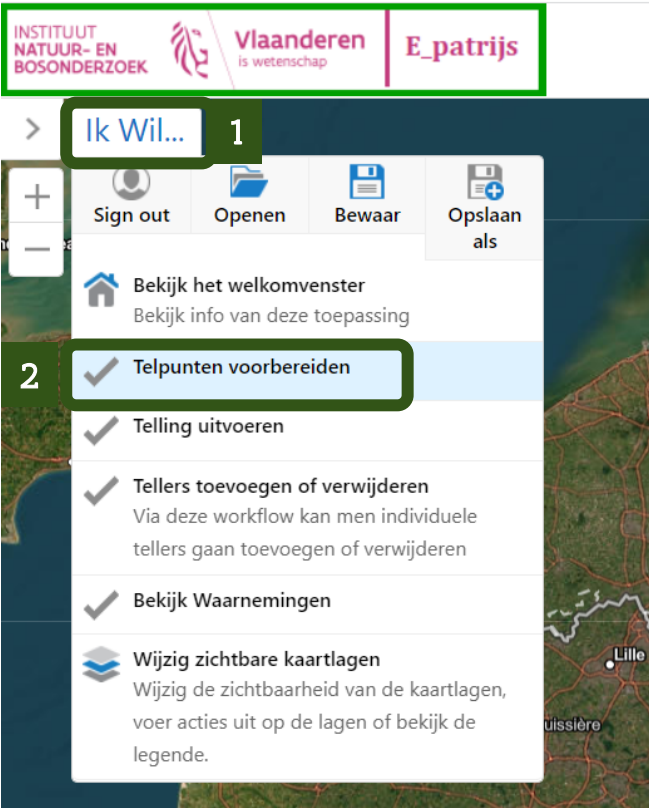

#### **Telpunten voorbereiden:**

is natuur

De functie opent zich, klik op de knop **'+ Een punt toevoegen' (1)** om een punt aan te klikken op de kaart.

TIP! Onderaan verschijnt een melding die bevestigd dat u een punt kan aanklikken (2).

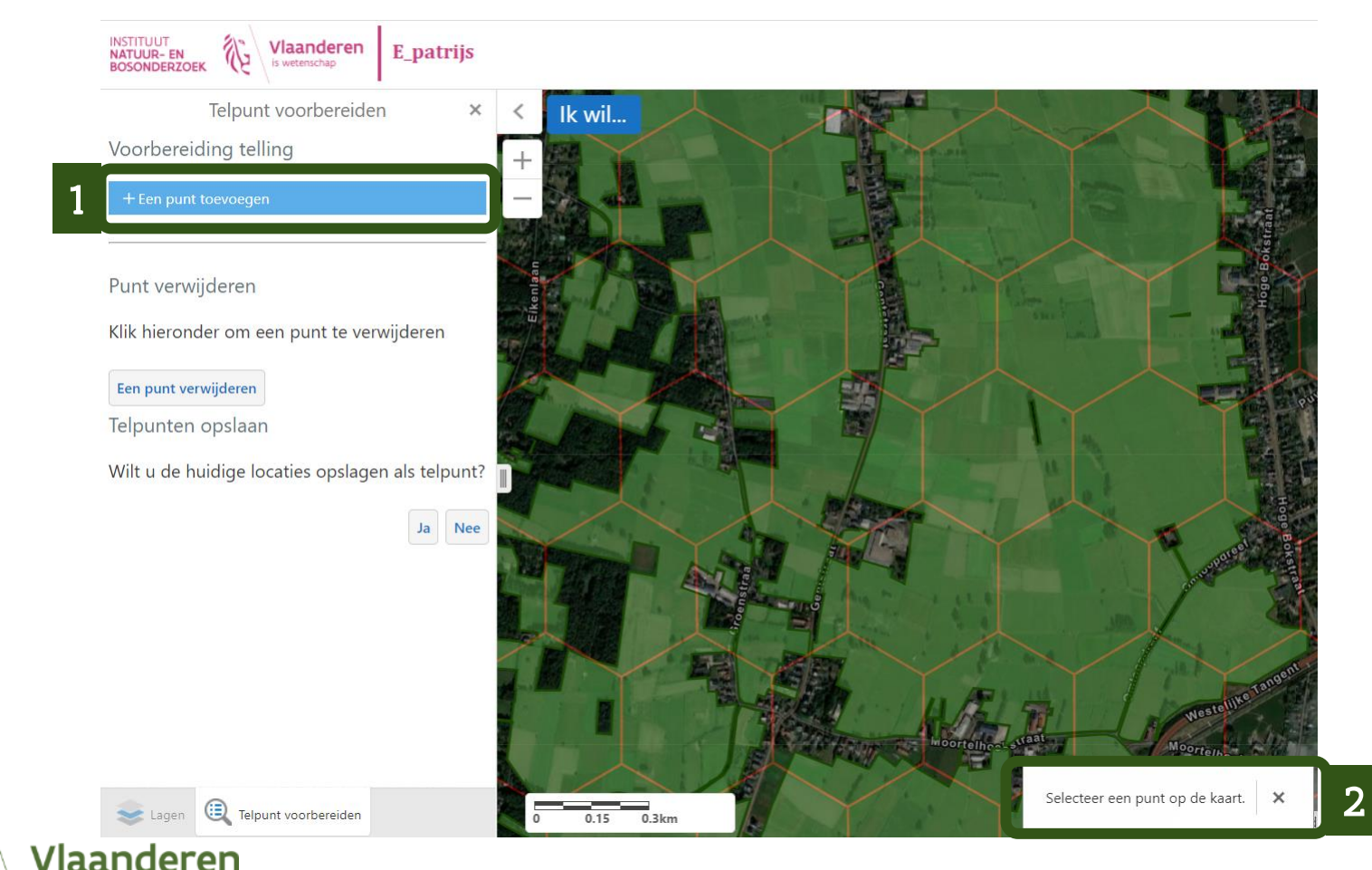

#### **Telpunten voorbereiden:**

Klik met de muis op de gewenste locatie, een cirkel verschijnt. Bevestig de locatie van het gekozen punt door op **'ja' (3)** te drukken. Herhaal de stappen:

- 1) Een punt toevoegen
- 2) De kaart aanklikken
- 3) Bevestigen met 'ja'

Na het toevoegen van verschillende punten kan u deze opslagen door onderaan bij de vraag **'Wilt u de huidige locaties opslagen als telpunt?'** de knop **'ja' (4)** te kiezen.

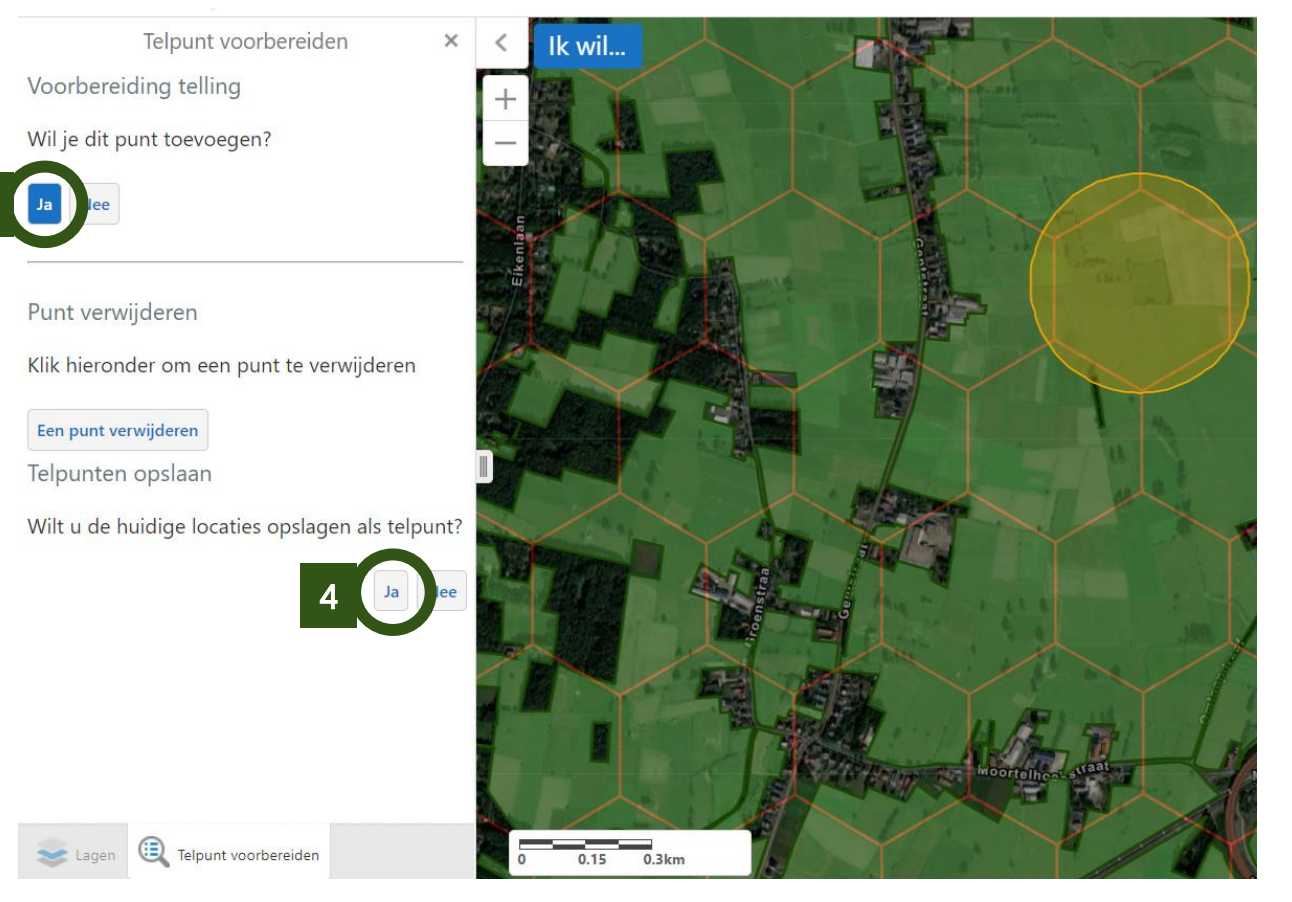

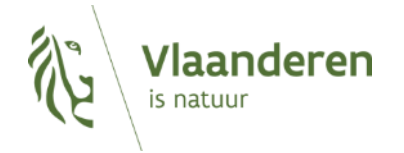

Tip! Dankzij de cirkels met een straal van 200m kan u eenvoudig een set van gebiedsdekkende telpunten maken.

Om en telling die op papier gedaan werd te digitaliseren kiest u onder de knop **'Ik wil...' (1)** de functie **'Telling uitvoeren' (2)**.

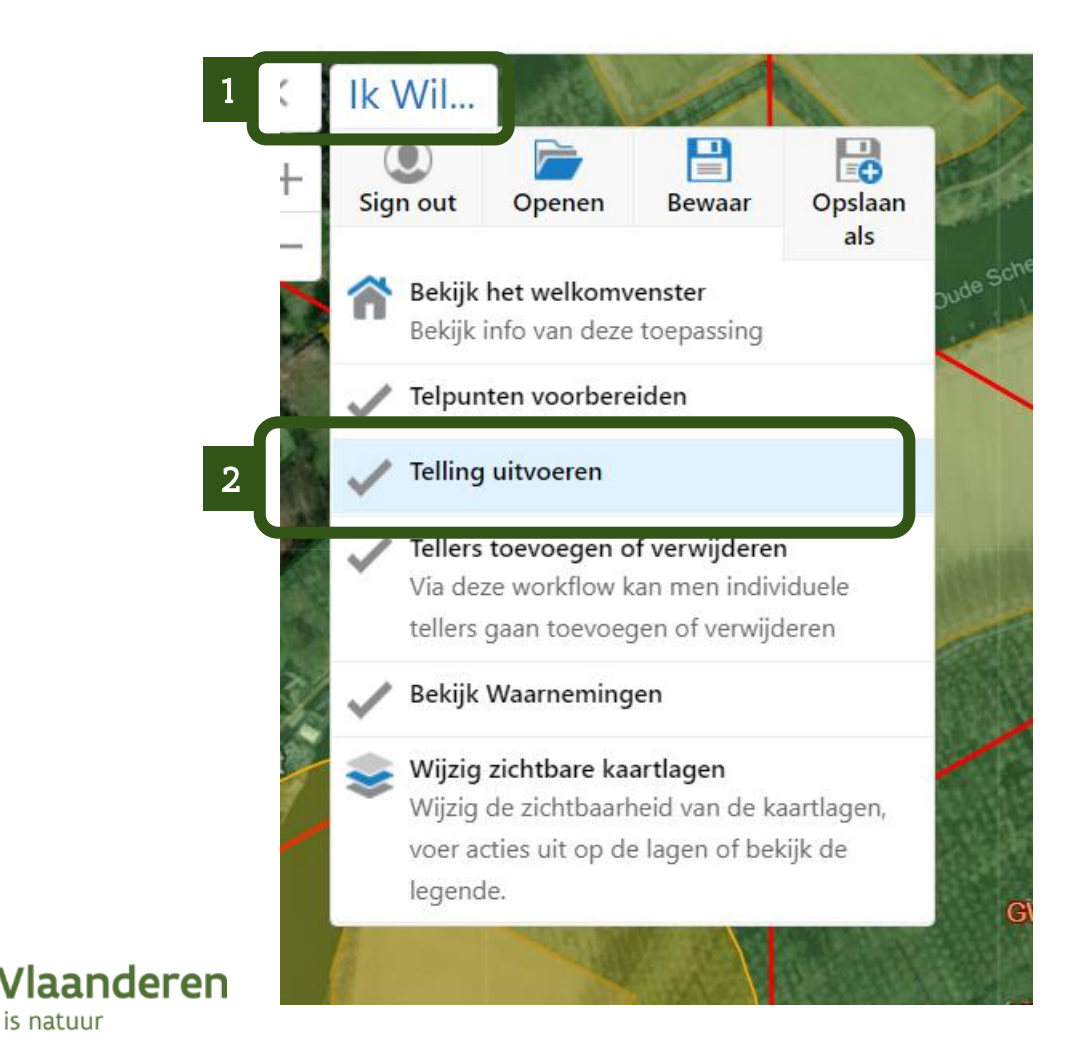

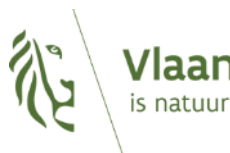

Eerst moet het telformulier ingevuld worden dit werd vereenvoudigd ten opzichte van 2022. Weerparameters worden niet meer verzameld maar zullen automatisch bepaald worden in de toekomst.

Bij **"Naam Teller"** kan u een naam ingeven van iemand die door de hoofdjachtrechthouder als teller werd toegevoegd <mark>(zie pagina 8-12).</mark> Als medeteller kan u ook een gekende teller toevoegen of een vrije ingave doen.

Kies **de juiste datum en het correcte start-uur** van de telling die u digitaliseert.

Voeg eventueel een opmerking toe (optioneel).

Klik onderaan op **'opslaan en verder gaan' (1)** om het telformulier op te slaan en de digitalisatie te starten.

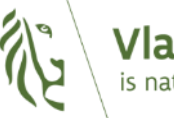

**Vlaanderen** is natuur

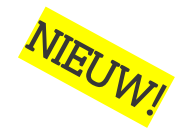

Telformulier

#### ×

#### Naam Teller

Vul de eerste 3 letters van de gebruiker in

#### Naam Medeteller

Vul de eerste 3 letters van de medeteller in

#### Tijdstip 02-01-2023 9:00

| 0 | Opmerking |  |  |  |
|---|-----------|--|--|--|
|   |           |  |  |  |
|   |           |  |  |  |

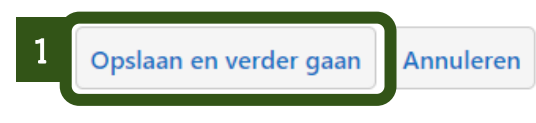

17

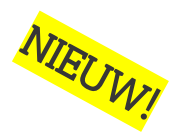

×

In vergelijking met 2022 moeten enkel waarnemingen gedigitaliseerd worden. de workflow is dus sterk vereenvoudigd.

- Klik op 'wa
- Selecteer e
- Kies wat u
- Vervolledig

| <b>aarnemingen toevoeg</b><br>een punt op de kaart<br>1 gezien heeft <b>(3)</b><br>g met <b>'bevestigen' (4)</b> | gen' (1)<br>(2)                       |    | 1 Waarn  | er                         | 9        |
|----------------------------------------------------------------------------------------------------|---------------------------------------|----|----------|----------------------------|----------|
|                                                                                                    | Waarneming                            | ×  | < Ik Wil |                            |          |
| Locatie van de                                                                                                   | e waarneming                          | ×  | +        |                            |          |
| Wat heb je hier<br>O Geen waarn                                                                                  | gezien?<br>eming                      | c. |          |                            |          |
| 3 Koppel niet<br>Koppel roep<br>Sofitair niet<br>Sofitair roep                                                   | roepend<br>bend<br>roepend<br>roepend |    | 99<br>   |                            |          |
| <ul> <li>Groep niet r</li> <li>Groep roepe</li> <li>Onbekend r</li> </ul>                                        | oepend<br>end<br>oepend               |    |          |                            |          |
| leren 4 Bevestigen Ter                                                                                           | ug                                    |    | 2        | Selecteer een punt op de l | caart. X |

Na het bevestigen van de eerste waarneming kan u via de knop **'extra waarneming toevoegen' (1)** de stappen van pagina 19 herhalen om de volgende waarnemingen toe te voegen.

De waarnemingen verschijnen als codes op het scherm **(2)**.

Hebt u alle waarnemingen toegevoegd dan kiest u voor **'Einde Telling' (3)** 

Waarneming

×

Een extra waarneming toevoegen of het telpunt hier afsluiten

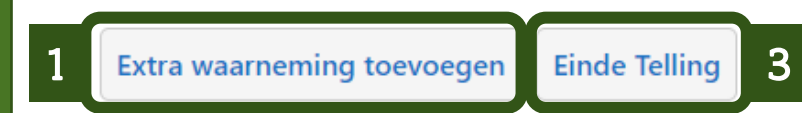

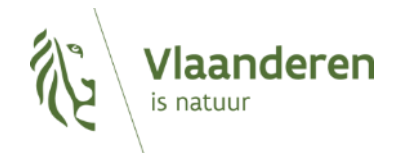

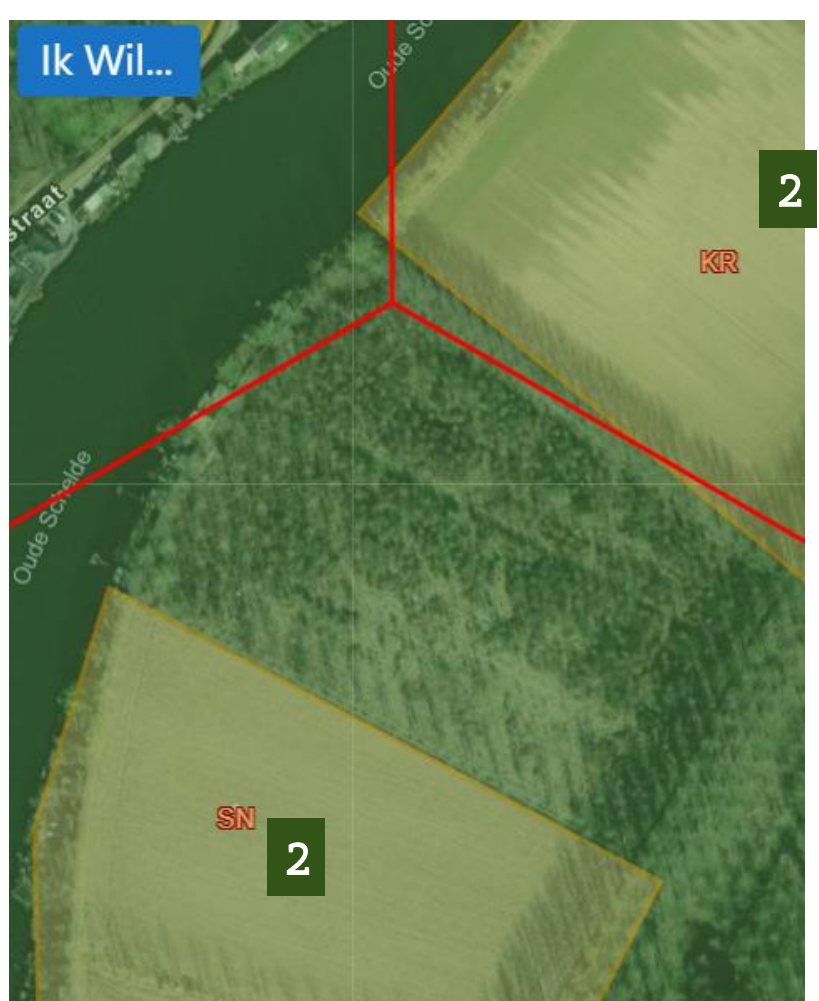

Vooraleer u de gedigitaliseerde tellingen doorstuurt controleert u best of alles volledig is. Ziet u nog fouten dan kan u een waarnemingen bewerken of verwijderen door deze aan te klikken en de gewenste knop te selecteren.

Onder bewerken kan u ervoor kiezen om 'attributen' te wijzigen, bijvoorbeeld het aantal in een groep of het type waarneming. U kan ook kiezen om de geometrie te wijzigen, m.a.w. de locatie van de waarneming.

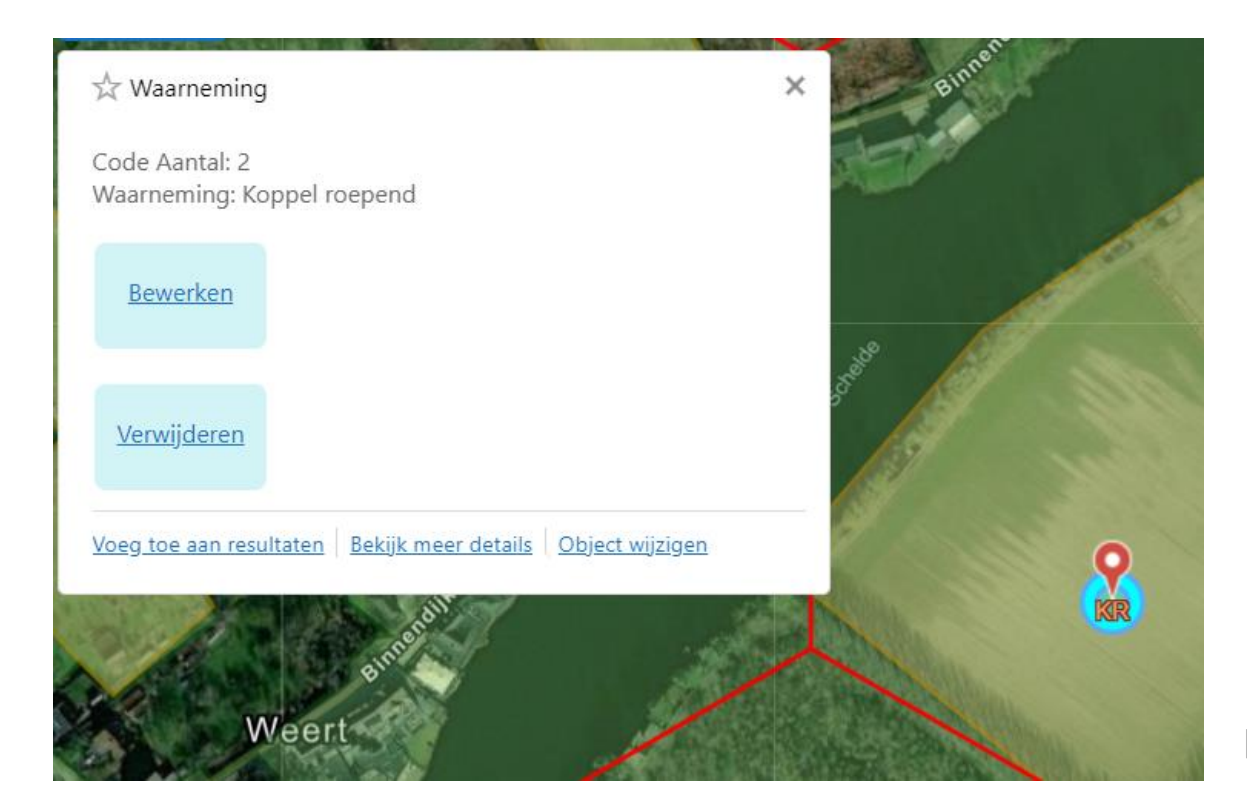

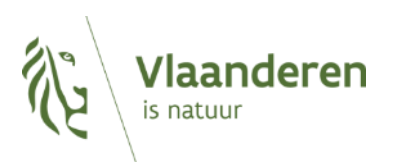

Vanuit dit hoofdscherm kan u na het controleren van de digitalisatie de knop **'telling verzenden' (2)** gebruiken om de waarnemingen definitief aan het ANB en INBO te bezorgen.

Er is een mogelijkheid om nog een opmerking toe te voegen. Klik op **'Ok' (2)** om de digitalisatie correct te verzenden.

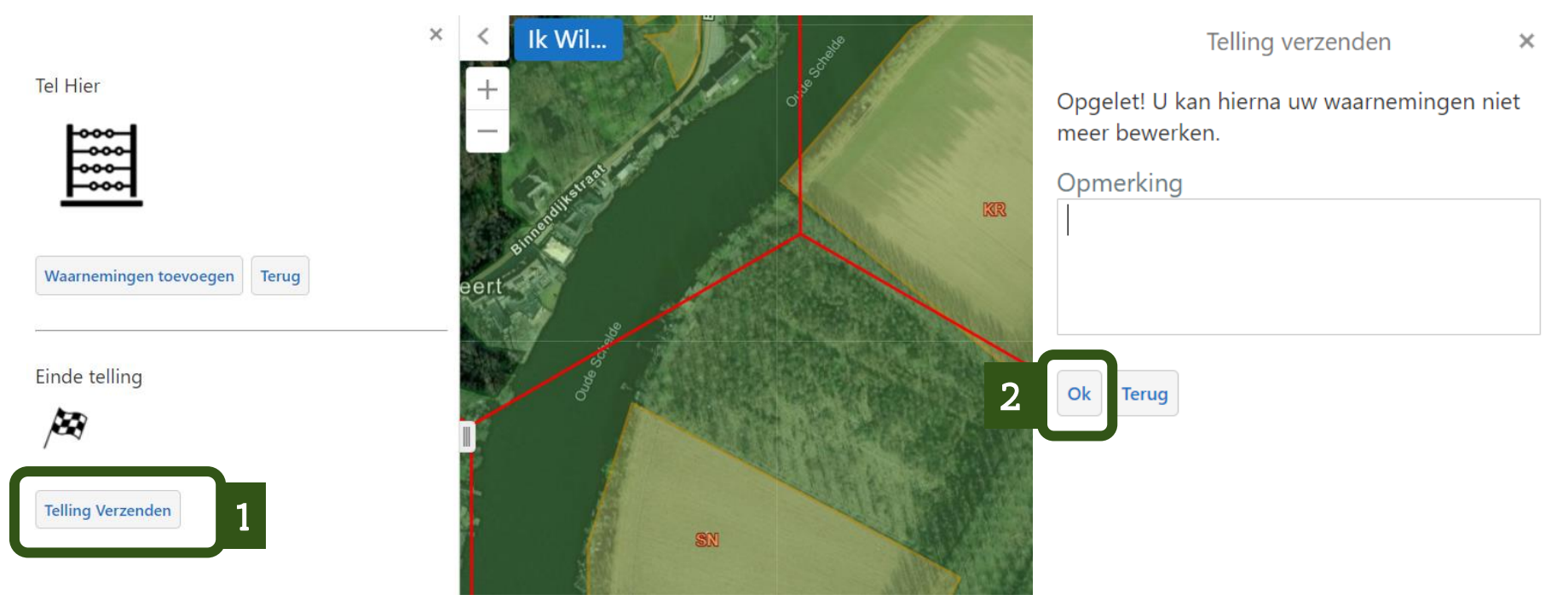

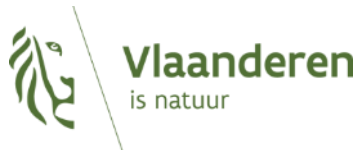

### Waarnemingen bekijken

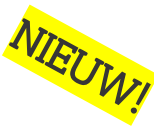

- Na het verzenden van de waarnemingen kan u ze niet meer bewerken. De waarnemingen blijven wel allemaal zichtbaar!
- ▶ Via **'Ik Wil...'** en vervolgens **'Waarnemingen Bekijken'** kan u gebruik maken van een filter.
- Met behulp van het agenda-icoontje (1) kan u één dag of een bepaalde periode bekijken om na te gaan welke waarnemingen van toen dateren. Klik eerst op 'done' en daarna op Filter (2) om de filter te activeren.
- Gebruik de knop **'Afsluiten'** om het filteren te stoppen en alle waarnemingen te zien.

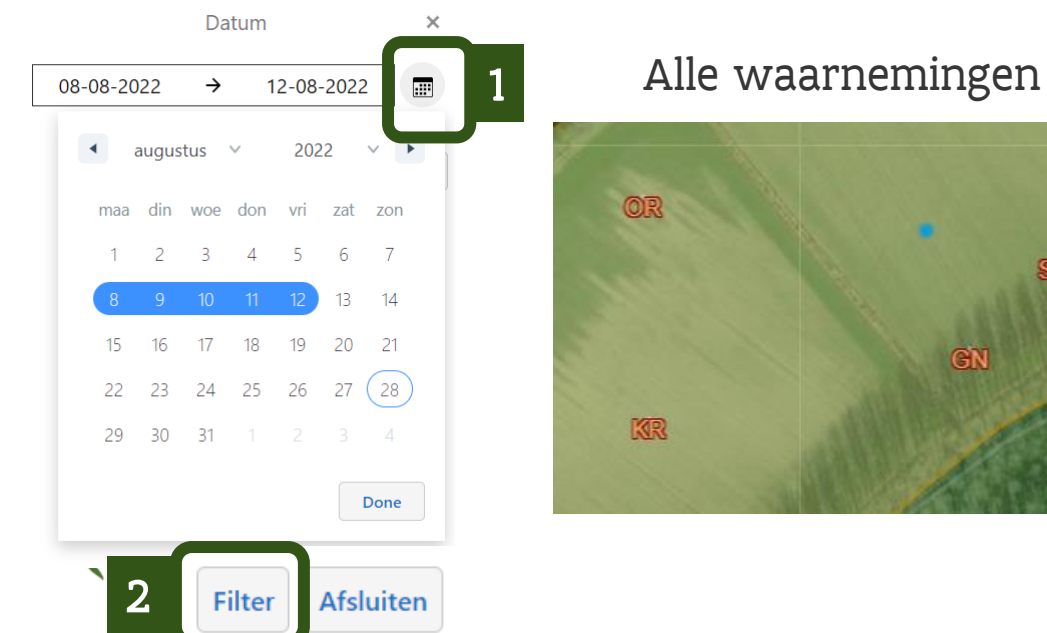

Waarnemingen uit de Week van 8 augustus

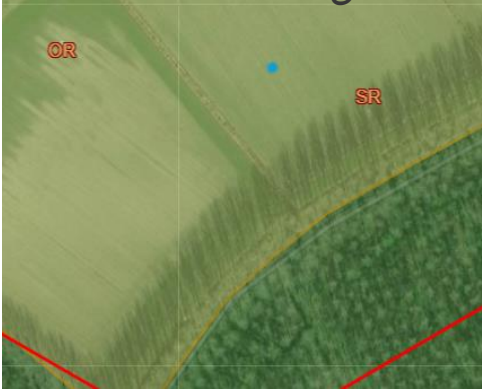

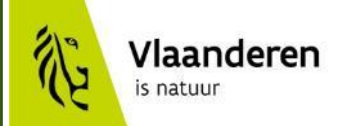

# **Veel succes!**

Met vragen kan u terecht

bij patrijs@vlaanderen.be

www.natuurenbos.be/patrijs